# **Grey Lay Bot**

Automates the successful Lay pro 88 horse racing system into Greyhound Racing

The Laying software bot for lazy and busy punters who love lay pro 88 method and want to use it in greyhound racing

Michael & Steve 4/1/2020 Thanks for purchasing the Grey Lay Bot.

If you have subscribed to Auto profit Soccer/ APS Deluxe/ SAW Deluxe/ Magic Soccer Bot/Laypro88 in past, then you can go through this manual very quickly. Let's start the deep dive into the Grey Lay Bot.

Once your open the bot, complete the registration process and click on desktop icon, then you will see the below screen, where you have to input your betfair id and password,

| LayGreyBot 1.08 V.1.0.0.8                                                                                                    |
|----------------------------------------------------------------------------------------------------|
| Please enter your betfair Usemame , Password and Select your Domain<br>(default would work for most) and press the "Login" Button |
| OR<br>Select only the Domain and press the "Interactive Login" Button                                                             |
| Betfair User Name                                                                                                    |
| Betfair Password                                                                                                    |
| Domain Betfair.com (default) ~                                                                                                    |
| Interactive Login Cancel                                                                                                    |

On next screen, which is mandatory betfair requirement, Click OK

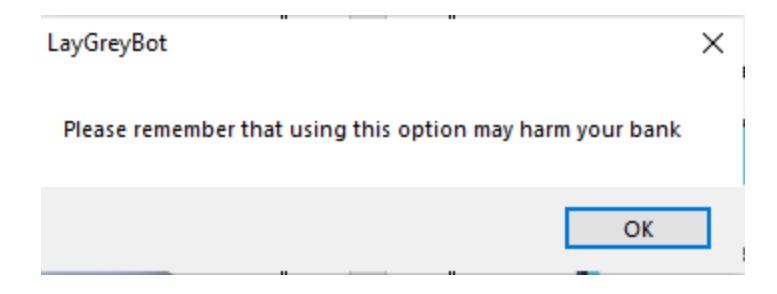

You will see the following screen.

| Settings Current Bets Cancelled Bets Results Lay Lo                                                                                                    | g 1 2 3 4 5                                                                                                    |                                                                                                    |
|----------------------------------------------------------------------------------------------------|----------------------------------------------------------------------------------------------------|----------------------------------------------------------------------------------------------------|
| Auto Reload     Show Market     Re-Load Lay1     Software Manual     Re-Load Lay2     Re-Load Lay3     Betfair Help     Dogs                                                                                                    | Wallet         107.95/107.95         Commission %           Image: Profit Lay1/Lay2/Lay3         10.78 / 3.72 / -4.66         API requests/se                                                            | LAY1         LAY2         LAY3           6.5         NZL         AUS         GBR         IRE         RSA           market to bet         Win Market                                                                                                    |
| Cay FM         Cay FM         Cay FM< | Walket Name                                                                                                    | Min Price     7.5     Max Price     9.5       Min price 1st Fav     1     Max price 1st Fav     50       Time to Bet     Pre-Play     25     sec       Min Matched     2000     Profit Delta     25       Runners     Min 6     Max 25     30       Stop@profit     No     @     0.5       Starting Stake     0.1     1       Min gap with     is     1.5       Max Back-Lay tick difference     5       O LayPro88 Staking     Level Staking       Stop loss @iability each tab     10       © Cont+restart     Cont+no_restart     Dont Cont       Stop loss @iability each tab     10       © Cont+restart     Ont+no |
| AnPk (AUS) 1st Apr - 01/04/20 10:47                                                                                                    |                                                                                                    | UKraces AUS races Trap (Box)                                                                                                    |
| AnPk (AUS) 1st Apr - 01/04/20 11:05                                                                                                    | 2020-03-16 14:26:28   Lay1 Clear Button Pressed<br>2020-03-17 09:38:21   Lay2 Clear Button Pressed<br>2020-03-23 11:20:02   Lay1 Clear Button Pressed<br>2020-03-23 13:31:33   Lay1 Clear Button Pressed |                                                                                                    |
| Mead (AUS) 1st Apr - 01/04/20 11:15                                                                                                    | 2020-03-23 11:20:02   Lay1 Clear Button Pressed<br>2020-03-23 33:33   Lay1 Clear Button Pressed<br>2020-03-23 17:55:13   Lay1 Clear Button Pressed                                                       | v Start Stop Logout Clear                                                                                                    |

| μ. | LAY1      | LAY2   | LAY3                        |
|----|-----------|--------|-----------------------------|
|    | NZ        | 'L 🗌 A | US 🗹 GBR 🗹 IRE 🗌 RSA        |
| -  | Market    | to bet | Win Market 🗸 🖌 Mexican Wave |
|    | Selection |        | Third Favourite 🗸           |

As you can see, you can run up to **three different laying strategies** with Laypro88 Greyhound Bot. You can select countries you want to bet for each lay.

For example : Lay 1 – you can bet only on Australia and NZ, Lay 2 – you can only bet on UK & Ireland etc.

| _ | LAY1 LAY2 I         | AY3          |              |  |  |  |  |
|---|---------------------|--------------|--------------|--|--|--|--|
| L | NZL AUS GBR IRE RSA |              |              |  |  |  |  |
| - | Market to bet       | Win Market 🗸 | Mexican Wave |  |  |  |  |
|   | Selection           | Win Market   |              |  |  |  |  |
|   |                     | Place Market |              |  |  |  |  |

Market to bet: You can select the market which you want to bet on- Place market or Win market.

<u>We won't recommend place market for Greyhound betting as it has very poor</u> <u>liquidity for automated betting.</u>

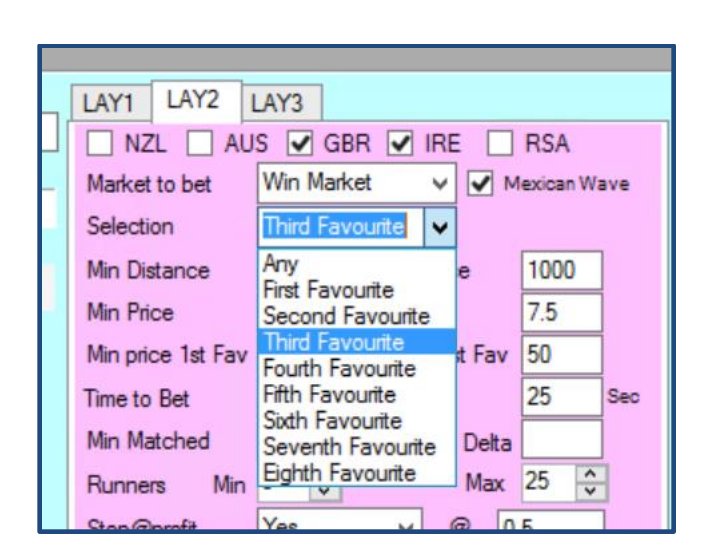

Selection: - You can select the favorite you want to bet on among the first eight favorites. We recommend to bet on first three favorites (1st , 2nd and 3rd favorite) only due to liquidity issues from 4th favorite On.

**Min price and Max price** is the price range which user can select for the selected favorite to be qualified for betting

|  |  | Min Price | 6.5 | Max Price | 7.5 |  |
|--|--|-----------|-----|-----------|-----|--|
|--|--|-----------|-----|-----------|-----|--|

Time to bet:

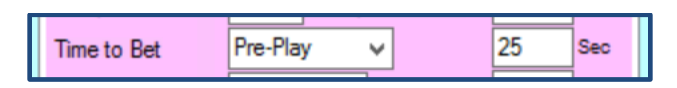

Select Pre-Play and 25 seconds in **Time to bet** settings. So, all matches to be checked for qualification starting 25 seconds before the official start of the match. Don't keep less than 25 seconds as there are times, when the betfair closes dogs market at 25 seconds before the official start.

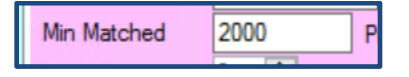

**Minimum amount matched**: Amount of minimum money should be matched in the correct score market for bot to make a qualified selection. In order to avoid low liquidity matches, atleast keep \$2000 (AUD) or more as per your equalivant currency.

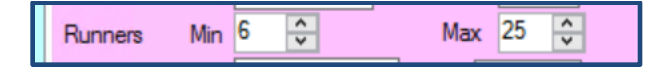

Runners: Minimum and Maximum number of horses you want in the qualifying race.

|                 |     |    |   |     | - |
|-----------------|-----|----|---|-----|---|
| Stop@profit     | Yes | ~  | @ | 0.5 |   |
| Starting Stake  | Yes |    |   | 01  | 1 |
| Starting Starte | No  | No |   | 0.1 | 1 |

**Stop@profit @ - Yes or No:** Input the profit value you want and select Yes/No if you want bot to continue once profit is reached.

| Stop@profit    | Yes | ~ | @ | 0.5 |  |
|----------------|-----|---|---|-----|--|
| Starting Stake |     |   |   | 0.1 |  |

Starting Stake: Input the stake you want to place the first bet.

| Number of recovery cycles | 3 |  |
|---------------------------|---|--|

**Number of recovery cycles:** Hope you have understood the laypro88 staking as explained in the manual, please input the recovery cycle # here.

| Min gap with | First Favourite  | ~ | is | 1.5 |  |
|--------------|------------------|---|----|-----|--|
|              | First Favourite  |   |    |     |  |
|              | Second Favourite |   |    |     |  |

Select the minimum gap between your selection and any other favorite and input the value. Say, if you have selected 3<sup>rd</sup> favorite which you want to bet on (as per Laypro88), then in the dropdown, you will get option to select first favoriteor 2<sup>nd</sup> favorite to select.

| 1 | LAY1 LAY2 L       | LAY3                   |          |            |    |           |     |
|---|-------------------|------------------------|----------|------------|----|-----------|-----|
|   | NZL AU            | s 🔽 (                  | GBR 🔽    | IRE        |    | RSA       |     |
|   | Market to bet     | Win Ma                 | arket    | <b>~</b> [ | м  | exican Wa | ive |
|   | Selection         | Third Fa               | avourite | ~          |    |           |     |
|   | Min Distance      | nce 100 Max Distance 1 |          |            |    |           |     |
|   | Min Price         | 6.5                    | Max Pr   | ice        |    | 7.5       |     |
|   | Min price 1st Fav | 1                      | Max pr   | ice 1st F  | av | 50        |     |
|   | Time to Bet       | Pre-Play V             |          |            | 25 | Sec       |     |
|   | Min Matched       | 2000 Profit Delt       |          | elta       |    |           |     |
|   | Runners Min       | 6 🗘                    | 3        | Μ          | ax | 25 🗘      | }   |
|   | Stop@profit       | Yes                    |          | v @        | 0. | 5         |     |
|   | Starting Stake    |                        |          | 0.         | 1  | j         |     |
|   | Number of recove  | ry cycles              | s        |            | 3  |           | ]   |
|   | Min gap with      | irst Favourite 🗸 is    |          | 1.         | 5  |           |     |
|   | Max Back-Lay tick | First Fa               | vourite  | cit.       | 5  |           |     |
|   |                   | Jecond                 |          |            |    |           |     |

If you want to bet on 4<sup>th</sup> favorite, then you will get option to select 1<sup>st</sup>, 2<sup>nd</sup> or 3<sup>rd</sup> favorite. It is not required as per Laypro88 system but we have given user more options to use with the bot.

| LAY1 LAY2 LAY3                           |            |            |                     |            |         |        |        |  |
|------------------------------------------|------------|------------|---------------------|------------|---------|--------|--------|--|
| NZL                                      | AUS        | <b>v</b> 0 | BR 🔽                | IRE        |         | RSA    |        |  |
| Market to                                | bet 🛛      | Win Ma     | rket                | <b>~</b> [ | м       | exican | Wave   |  |
| Selection                                | F          | Fourth F   | Favourite           | ~          |         |        |        |  |
| Min Distar                               | nce 1      | 100        | Max Dis             | tance      |         | 1000   |        |  |
| Min Price                                | 6          | 6.5        | Max Price           | e          |         | 7.5    |        |  |
| Min price                                | 1st Fav 1  | 1          | Max price           | e 1st      | Fav     | 50     |        |  |
| Time to Be                               | et F       | Pre-Play   | / v                 |            |         | 25     | Sec    |  |
| Min Matched 2000 Profit Delta            |            |            |                     |            |         |        |        |  |
| Runners                                  | Min 6      | 6          | 3                   | I          | Max     | 25     | *<br>* |  |
| Stop@pro                                 | fit 🗋      | Yes        | ~                   | @          | 0.      | 5      |        |  |
| Starting S                               | take       |            |                     |            | 0.      | 1      |        |  |
| Number o                                 | f recovery | cycles     | 3                   |            | 3       |        |        |  |
| Min gap v                                | rith 🚺     | rst Favo   | ourite 🗸            | is         | 1.      | 5      |        |  |
| Max Back                                 | -Lay tick  | First Fav  | vourite<br>Eavourit | ,          | 5       |        |        |  |
| LavPro88 St Third Favourite evel Staking |            |            |                     |            |         |        |        |  |
|                                          |            |            |                     |            |         |        |        |  |
| THERE DOLD                               | n coy non  | . anvoro   |                     |            |         |        |        |  |
| <ul> <li>Lay</li> </ul>                  | Pro88 Sta  | aking      | 0                   | Leve       | el Stal | king   |        |  |

Select Laypro88 staking if you want to use Laypro88 (recommended) or use Level staking.

**Stop Loss**– is the value once passed then the tab will either stop betting or restart the sequence of betting.

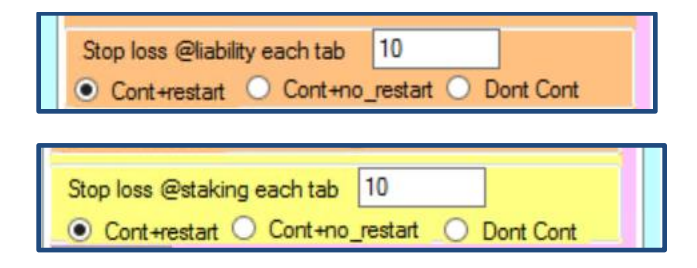

Most important part of the settings: -

Only one of the above stop loss settings will be in control:-

- 1. Stop Loss @ Liability each tab (recommended to be used).
- 2. Stop Loss @ Staking each tab. This looks at the staking amount to bet. (Original Staking).

Stop Loss @ Liability for each tab – is the value once passed then the tab will enter stop betting or restart the sequence of the betting.

The settings shown above, is how you set it if you want the bot to check the liability before it places the bet (recommended), this means the bot will look at the tab target, and the price and then calculate how much needs to be bet. Then check to make sure that the risk (Liability) is not higher than the limit, in this case, we have 10 as the limit.

If the liability is going to be over 10.0, then it will revert back to the default target, and abandon the recovery of the tab.

Please keep in mind, bot will pass the stop loss figure , as it will place a bet, if the loss is below the stop loss , so remember, a 50 stop loss could actually be much higher. Once the stop loss has been passed, it will either stop or restart ( if option is ticked)

*Example : If stop loss is set at 50, and the tab has a loss of say 48.00, the bot will still try and recover that 48 as it is under 50, so if the odds are say 2.0, then it will bet around 50 to recover the 48 loss plus the target. Meaning you will be at 98 should the bet lose. That is when the tab would stop trying to recover the loss.* 

Here you can see two buttons - Continue with restart and Don't cont

Once the stop loss has been hit for any tab, then you would have option on not to continue betting or start a new cycle.

| LayHorseBot                                               | × |
|-----------------------------------------------------------|---|
| Please remember that using this option may harm your bank |   |
| ок                                                        |   |

Please remember when you select continue with restart button; you will get above pop up which needs to be clicked OK. This is mandatory betfair requirement.

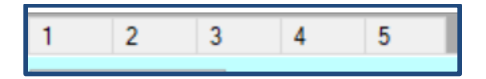

In Laypro88 Greyhound Bot, you have 5 tabs which are ready to take bets if they are enabled. Please use the number of tabs as advised in the settings.

| 8   |                    |                        |                 | Laypro            | 88 Greyhound I     | Bot 1.04 V.1.0.0. |             |                   | _             |                      |
|-----|--------------------|------------------------|-----------------|-------------------|--------------------|-------------------|-------------|-------------------|---------------|----------------------|
| ŋg  | s Current Bets Car | ncelled Bets Results L | ay Log 1        | 2 3 4             | 5                  |                   |             |                   |               | ^                    |
| E   | nable this Tab     |                        |                 | Distributed L     | oss Lay1/Lay2/Lay3 | 0/0/              | 0.99        | Tab Profit Lay1/I | Lay2/Lay3 0   | / 1.68 / -0          |
| rik | et Being Proce     | essed = Lay2           | - Nott 22nd Apr | - 21:05 A2 500r   | n                  |                   |             | Clear Results     | Clear Lay1 C  | lear Lay2            |
|     | #                  | Date                   | Market Name     | Selection<br>Name | Bet_ID             | Bet Type          | Profit/Loss | Matched Price     | Matched Stake | Cumulative<br>Profit |
| Г   | 70                 | 22-Apr-19 9:04:36      | Lay2- Nott 22nd | 1. Diamond Ela    | 162199347976       | Lay2              | 0.17        | 7.2               | 0.17          | 1.03                 |
|     | 69                 | 22-Apr-19 8:46:36      | Lay2- Nott 22nd | 1. Swift Faelyn   | 162198026674       | Lay2              | 0.2         | 6.6               | 0.2           | 0.86                 |
|     | 68                 | 22-Apr-19 8:43:36      | Lay2- Donc 22nd | 2. Cottam Erin    | 162197712317       | Lay2              | -0.54       | 6.4               | 0.1           | 0.66                 |
|     | 67                 | 22-Apr-19 8:38:36      | Lay2- Yarm 22nd | 1. Awesome Que    | 162197146038       | Lay2              | 0.1         | 6.8               | 0.1           | 1.2                  |

Above is the view of one of the tabs, I will discuss details in tab view later.

User can select the type of races he wants to bet on. It is only available for UK and Australian dog races

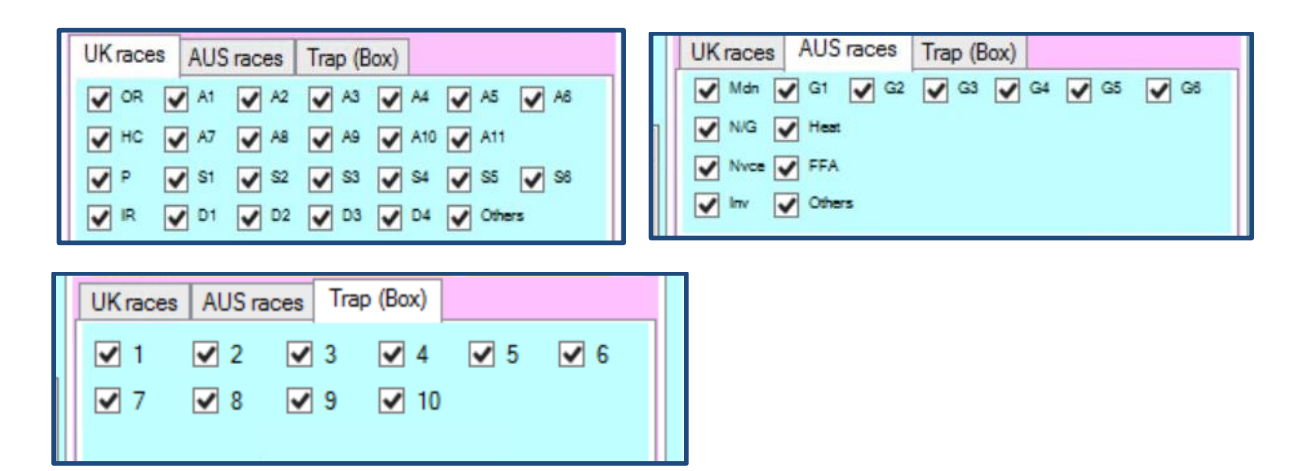

User can select which trap boxes he wants to bet into. We have provided upto ten traps to cover special dog races as well.

**Mexican wave** : - This is very important that it is ticked. This instruction makes sure that the betting is allocated to each enabled tab, and then starts again. If unticked it will bet first available tab and not rotate with all available tabs, and it is not the best option.

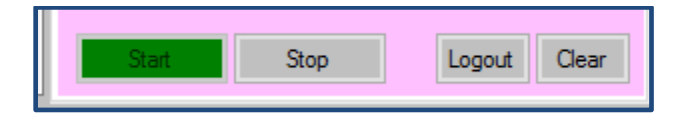

**Start button:** - Once the settings are set by the user, press the start button in order to start the bot.

**Stop button**: - press the stop button to stop the bot.

Log out: - press the log out button and you will come out of the bot.

### **Clear button**

when you start betting next day, the bot will start from the same cycle where you left it previous day unless you use a clear button and want to start fresh. If you want to continue the same cycle, don't use the clear button and just press the start button and let it run every day. There are respective clear buttons for each tab as well.

| 📅 Lay    | /Pro88bot 1.05 V.' | 1.0.0.5            |             |          |                |     |        |          |             |                     | -                | - 🗆 X                |
|----------|--------------------|--------------------|-------------|----------|----------------|-----|--------|----------|-------------|---------------------|------------------|----------------------|
| Settings | s Current Bets Ca  | ancelled Bets Resu | ults Lay Lo | og 1     | 2              | 3 4 | 5      |          |             |                     |                  |                      |
| E        | nable this Tab     |                    |             |          |                |     |        |          |             | Tab Profit Lay1/Lay | 2/Lay3 (         | )/0/0                |
| Mark     | et Being Proc      | essed =            |             |          |                |     |        |          |             | Clear Results       | Clear Lay1 Clear | Lay2 Clear Lay3      |
|          | #                  | Date               | Mark        | ket Name | Select<br>Name | ion | Bet_ID | Bet Type | Profit/Loss | Matched Price       | Matched Stake    | Cumulative<br>Profit |
|          |                    |                    |             |          |                |     |        |          |             |                     |                  |                      |

There is one box which you will see at the middle center of the interface.

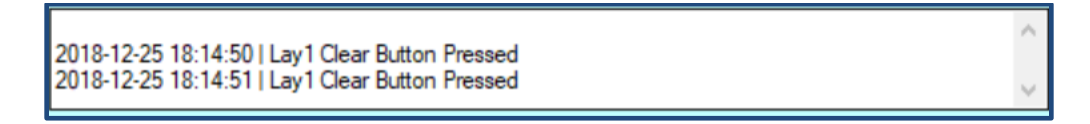

It will show at what time the user pressed the clear button for the particular tab. The profit/loss for tabs will be shown accordingly from the time the clear button was last clicked.

As soon as you press the clear button, the bot will erase all staking sequence , profit/loss etc and will start fresh.

| Auto Reload Show Market Re-Load Lay1 Software Manual | For Automated<br>Bots<br>Click here | Wallet                | 33.33/26.02 | Commission % 0     |
|------------------------------------------------------|-------------------------------------|-----------------------|-------------|--------------------|
| Re-Load Lay2<br>Re-Load Lay3                         | Football,<br>Horses<br>Dogs         | Profit Lay1/Lay2/Lay3 | 0/0/0       | API requests/sec 0 |
| Lay1-R Lay1-V Lay2-R Lay2-V Lay3-R                   | Lay3-V                              | Market N              | lame        | 00:00:00           |

When you click on software manual, you would have got access to this manual only.

Commission: - user input betfair commission.

**API requests/sec** – It shows you the number of API Calls per second being requested from betfair. As long as it is below 10, you are within the betfair limit and no data charges will be charged to your account. We have designed all our bots in such a way, that it should remain under 10.

| Contra |                                                          |                                   |                | 1             |         |             | 1041/100/      |            |     |
|--------|----------------------------------------------------------|-----------------------------------|----------------|---------------|---------|-------------|----------------|------------|-----|
| Cotti  |                                                          |                                   | 1 0            | Layp          | ross Gr | eynound Bot | 1.04 V.1.0.0.4 | ł          |     |
|        | Auto Reload Show Market For Re-Load Lay1 Software Manual | r Automated<br>Bots<br>Click here |                | 3 4<br>Wallet | 5       | 33.33/26.02 | Comm           | ission %   | 0   |
| F      | Re-Load Lay2<br>Re-Load Lay3                             | Football,<br>Horses<br>Dogs       | Profit Lay1/Li | ay2/Lay3      |         | 0/0/0       | API rec        | quests/sec | 0.5 |
| Lay    | 1-R Lay1-V Lay2-R Lay2-V Lay3-R Lay                      | y3-V                              |                | Market Na     | ame     |             | 00:00:00       |            |     |
| ~      | Harl 22nd Apr - 22-04-19 21:07                           | ^                                 |                |               |         |             |                |            |     |
| ~      | Yarm 22nd Apr - 22-04-19 21:09                           |                                   |                |               |         |             |                |            |     |
| ~      | Donc 22nd Apr - 22-04-19 21:17                           |                                   |                |               |         |             |                |            |     |
| ~      | Nott 22nd Apr - 22-04-19 21:19                           | =                                 |                |               |         |             |                |            |     |
| •      | Harl 22nd Apr - 22-04-19 21:23                           |                                   |                |               |         |             |                |            |     |
| ~      | Yarm 22nd Apr - 22-04-19 21:26                           |                                   |                |               |         |             |                |            |     |
| ~      | Donc 22nd Apr - 22-04-19 21:33                           |                                   |                |               |         |             |                |            |     |
| ~      | Nott 22nd Apr - 22-04-19 21:36                           |                                   |                |               |         |             |                |            |     |
| ~      | Harl 22nd Apr - 22-04-19 21:38                           |                                   |                |               |         |             |                |            |     |
| ~      | Yarm 22nd Apr - 22-04-19 21:42                           |                                   |                |               |         |             |                |            |     |
| ~      | Donc 22nd Apr - 22-04-19 21:49                           |                                   |                |               |         |             |                |            |     |
| ~      | Nott 22nd Apr - 22-04-19 21:52                           |                                   |                |               |         |             |                |            |     |
| ~      | Harl 22nd Apr - 22-04-19 21:54                           |                                   |                |               |         |             |                |            |     |

**Auto reload:** This button (if checked) will keep on loading the soccer markets for the day every 2<sup>nd</sup> hour. If you want to keep the bot running on your desktop/laptop or VPS, please keep it checked.

## Please keep auto reload checked all the time.

In results tab, you can see all consolidated results for each tab. Cumulative profit is shown at the top

| **       |                    |                 |             |         |                |   | Laypro8           | 8 Grey   | /hound Bot 1.0 | 4 V.1.0.0.4 |             |                  |                  | _ 🗆                  | x |
|----------|--------------------|-----------------|-------------|---------|----------------|---|-------------------|----------|----------------|-------------|-------------|------------------|------------------|----------------------|---|
| Settings | Current Bets C     | ancelled Bets F | Results Lay | Log     | 1 2            | 3 | 4                 | 5        |                |             |             |                  |                  |                      |   |
|          | Sequence<br>Number | Tab index       | Date        |         | Market<br>Name |   | Selection<br>Name |          | Bet_ID         | Bet Type    | Profit/Loss | Matched<br>Price | Matched<br>Stake | Cumulative<br>Profit | ^ |
|          | 70                 | 1               | 22-Apr-     | 19 9:04 | Lay2-Nott 2    | 2 | 1. Diamond        | Ela      | 162199347976   | Lay2        | 0.17        | 7.2              | 0.17             | 1.03                 |   |
|          | 69                 | 1               | 22-Apr      | 19 8:46 | Lay2-Nott 2    | 2 | 1. Swift Fael     | yn       | 162198026674   | Lay2        | 0.2         | 6.6              | 0.2              | 0.86                 |   |
|          | 68                 | 1               | 22-Apr      | 19 8:43 | Lay2- Donc 2   | 2 | 2. Cottam Er      | in       | 162197712317   | Lay2        | -0.54       | 6.4              | 0.1              | 0.66                 |   |
|          | 67                 | 1               | 22-Apr      | 19 8:38 | Lay2- Yarm 2   | 2 | 1. Awesome        | Que      | 162197146038   | Lay2        | 0.1         | 6.8              | 0.1              | 1.2                  | = |
|          | 66                 | 1               | 22-Apr      | 19 8:26 | Lay2- Donc 2   | 2 | 3. Kilmoney       | Katie    | 162195528279   | Lay2        | 0.1         | 6.8              | 0.1              | 1.1                  |   |
|          | 65                 | 1               | 22-Apr-     | 19 7:43 | Lay2- Romfd    |   | 3. Sheila Slip    | balong   | 162189948985   | Lay2        | 0.1         | 6.6              | 0.1              | 1                    |   |
|          | 64                 | 1               | 22-Apr-     | 19 7:36 | Lay2- Monm     | 2 | 3. Its A Nigh     | tmare    | 162188653933   | Lay2        | 0.1         | 6.8              | 0.1              | 0.9                  |   |
|          | 63                 | 1               | 22-Apr-     | 19 6:38 | Lay2- Monm     | 2 | 4. Barrack M      | larshall | 162177362835   | Lay2        | 0.1         | 6.8              | 0.1              | 0.8                  |   |
|          | 62                 | 1               | 22-Apr-     | 19 6:06 | Lay2- Sheff 2  | 2 | 5. Coney Kis      | smi      | 162170491621   | Lay2        | 0.1         | 7.4              | 0.1              | 0.7                  |   |
|          | 61                 | 1               | 22-Apr      | 19 5:28 | Lay2- Romfd    |   | 5. Ballymaco      | otter    | 162162837297   | Lay2        | 0.12        | 7.4              | 0.12             | 0.6                  |   |
|          | 60                 | 1               | 22-Apr      | 19 5:18 | Lay2- Monm     | 2 | 1. Counting       | Sheep    | 162160172788   | Lay2        | 0.15        | 7                | 0.15             | 0.48                 |   |
|          | 59                 | 1               | 22-Apr      | 19 5:10 | Lay2- Romfd    |   | 5. Sneezys I      | Kite     | 162158019854   | Lay2        | 0.18        | 6.2              | 0.18             | 0.33                 |   |
|          | 58                 | 1               | 22-Apr      | 19 4:31 | Lay2- Romfd    |   | 1. Secondtin      | nearo    | 162149447267   | Lay2        | 0.21        | 6.6              | 0.21             | 0.15                 |   |
|          | 57                 | 1               | 22-Apr-     | 19 4:26 | Lay2- Sheff 2  | 2 | 3. Russelen       | a Eclair | 162148413657   | Lay2        | -0.62       | 6.6              | 0.11             | -0.06                |   |
|          | 56                 | 1               | 22-Apr-     | 19 4:21 | Lay2- Monm     | 2 | 4. Selena         |          | 162147340206   | Lay2        | 0.14        | 6.6              | 0.14             | 0.56                 |   |
|          | 55                 | 1               | 22-Apr-     | 19 3:58 | Lay2- Swin 2   | 2 | 4. Suirview /     | Andy     | 162142073722   | Lay2        | 0.17        | 6.6              | 0.17             | 0.42                 |   |
|          | 54                 | 1               | 22-Apr-     | 19 3:50 | Lay2- PBarr 2  | 2 | 6. Swift Xen      | а        | 162140532708   | Lay2        | 0.2         | 7.4              | 0.2              | 0.25                 |   |
|          | 53                 | 1               | 22-Apr      | 19 3:18 | Lay2- PBarr 2  | 2 | 4. Farranrory     | lzzy     | 162134663112   | Lay2        | -0.58       | 6.8              | 0.1              | 0.05                 |   |
|          | 51                 | 1               | 22-Apr      | 19 2:20 | Lay2-Henl 2    | 2 | 1. Running (      | Green    | 162127636179   | Lay2        | 0.11        | 6.6              | 0.11             | 0.63                 |   |
|          | 52                 | 1               | 22-Apr      | 19 2:22 | Lay3- APrk (/  | ۹ | 3. Another F      | Red      | 162127841933   | Lay3        | -0.99       | 6.8              | 0.17             | 0.52                 |   |
|          | 50                 | 1               | 22-Apr-     | 19 2:16 | Lay3-Graf (A   |   | 3. Dusky Do       | mina     | 162127203149   | Lay3        | 0.2         | 7                | 0.2              | 1.51                 |   |
|          | 49                 | 1               | 22-Apr-     | 19 2:13 | Lay3- Laun (   | A | 1. Buckle         | Even     | 386156         | Lay3        | -0.62       | 7.2              | 0.1              | 1.31                 |   |
|          | 10                 |                 | 00.4        | 10 1 00 |                |   |                   | Depu     | -07570         |             | 0.44        | -                | 0.44             | 1.00                 |   |

With the export button, you can download all results in .csv file.

#### Have a look on tab view

| 8      |                 | =                          |                  |                   | LayPr        | 088bot 1.05 V | .1.0.0.5    |                 |               |                      | _ [ |
|--------|-----------------|----------------------------|------------------|-------------------|--------------|---------------|-------------|-----------------|---------------|----------------------|-----|
| Settin | gs Current Bet: | s Cancelled Bets Results L | ay Log 1         | 2 3 4             | 5            |               |             |                 |               |                      |     |
| •      | Enable this Tab |                            |                  |                   |              |               |             | Tab Profit Lay1 | /Lay2/Lay3    | 0.2/0.23/0           |     |
| Mar    | ket Being P     | rocessed = Lay2            | Beau (AUS) 24    | 4th Dec - 07:27   | R5 1100m Hc  | ар            |             | Clear Results   | Clear Lay1    | ClearLay2 ClearLay3  |     |
|        | #               | Date                       | Market Name      | Selection<br>Name | Bet_ID       | Bet Type      | Profit/Loss | Matched Price   | Matched Stake | Cumulative<br>Profit | ^   |
| •      | 24              | 24-Dec-18 7:25:5           | Lay2- Beau (AUS  | 1. Capital City   | 148951569461 | Lay2          | 0.17        | 7.2             | 0.18          | 0.43                 |     |
|        | 23              | 24-Dec-18 6:29:0           | Lay2- Werr (AUS) | 1. Cing Dames     | 148950540607 | Lay2          | 0.19        | 6.8             | 0.2           | 0.26                 |     |
|        | 22              | 24-Dec-18 4:44:1           | Lay2- Wagg (AU   | 11. Fabulous Fran | 148948747384 | Lay2          | 0.21        | 5.7             | 0.22          | 0.07                 |     |
|        |                 |                            |                  |                   |              |               | 0.22        | 5.0             | 0.04          | 0.14                 |     |
| _      | 21              | 24-Dec-18 4:29:1           | Lay2- Werr (AUS) | 11. First Water   | 148948418515 | Lay2          | 0.23        | 0.8             | 0.24          | -U. 14               |     |

🗹 Enable this Tab

Very important to keep the tabs enabled, otherwise bot will not take any bet in that tab, if it is not enabled.

Log tab: - it will give you view of what the bot is doing second by second.

This is very important feature in all of our bots. Now, the user can see what the bot is doing second by second. You may not be able to understand everything what is in the log but it is helpful in order to investigate any error.

You can access the detailed log file at the following address:-

C:\Program Files (x86)\Profit Sports Betting\LayPro88 Greyhound Bot\log\_files

If you are our existing user of SAW Deluxe or APS Deluxe, then I am sure you will find Laypro88 Greyhound Bot very comfortable to use. But if you are new to our bots, I strongly recommend you to go through and read APS manual or SAW Deluxe and the user vidoes, so you get end to end view on functioning of our bots.

APS Deluxe manual

http://winningmore.com/manual.htm

SAW Deluxe manual

http://www.stopatawinnerbot.com/StopataWinnerbot\_Deluxe\_Manualv1.0.pdf

Thanks as always for your support

Cheers

Michael & Steve

www.winningmore.com

www.profitsportsbetting.com

# GIFT THIS EBOOK ON <u>SECRETS OF GREATEST</u> <u>PUNTERS</u> TO YOUR FAMILY & FRIENDS... PASS THE BELOW LINK... INSPIRE THEM

CHECK OUT OUR AMAZING AUTOMATED BETTING BOTS

http://www.winningmore.com/betfairsoftwares/